## NOVO PROCEDIMENTO PARA ABERTURA DE SINISTROS PREVISUL 100% DIGITAL

- 01) Acesse o link: <u>https://acesso.previsul.com.br/Account/Login</u>
- 02) Clique em "Primeiro acesso";
- 03) Escolha a opção "Estipulante";
- 04) Digite o CNPJ do Estipulante / Solicitar acesso;

**05)** Na próxima tela, serão solicitados os dados de 01 representante, conforme tela abaixo:

| previsul<br>S E G U R A D O R A                                                                                                    |                                                                                                    |  |  |
|----------------------------------------------------------------------------------------------------|----------------------------------------------------------------------------------------------------|--|--|
| Login Primeiro Acesso                                                                                                    |                                                                                                    |  |  |
| ← Voltar                                                                                                    |                                                                                                    |  |  |
| AGORA PRECISAMOS DE                                                                                                    | (CPF                                                                                                    |  |  |
| ALGUMAS INFORMAÇÕES DO                                                                                                    | NOME                                                                                                    |  |  |
| REPRESENTANTE LEGAL                                                                                                    | CARGO                                                                                                    |  |  |
| O e-mail do Representante Legal será utilizado para a criação de login principal. Com este<br>acesso, será possível cadastrar logins adicionais. | E-MAIL                                                                                                    |  |  |
|                                                                                                    | CELULAR                                                                                                    |  |  |
|                                                                                                    | ENVIAR                                                                                                    |  |  |
|                                                                                                    | Declaro que sou o representante legal do<br>Estipulante identificado neste login, sendo<br>assim posso realizar o cadastro desta na<br>Previsul Seguradora neste momento,<br>autorizando ainda o armazenamento e<br>tratamento de todos os dados informados. |  |  |
|                                                                                                    |                                                                                                    |  |  |
|                                                                                                    |                                                                                                    |  |  |
|                                                                                                    |                                                                                                    |  |  |
| Balitica de Costidas e Debaldade I Costinuaçãos de Costid                                                                                        |                                                                                                    |  |  |

**06)** Após preenchido os campos, marque o campo "Declaro que sou o representante legal do Estipulante identificado neste login, sendo assim posso realizar o cadastro desta na Previsul Seguradora neste momento, autorizando ainda o armazenamento e tratamento de todos os dados informados" e depois clique em "**ENVIAR**".

Aparecerá uma confirmação do cadastro, conforme abaixo:

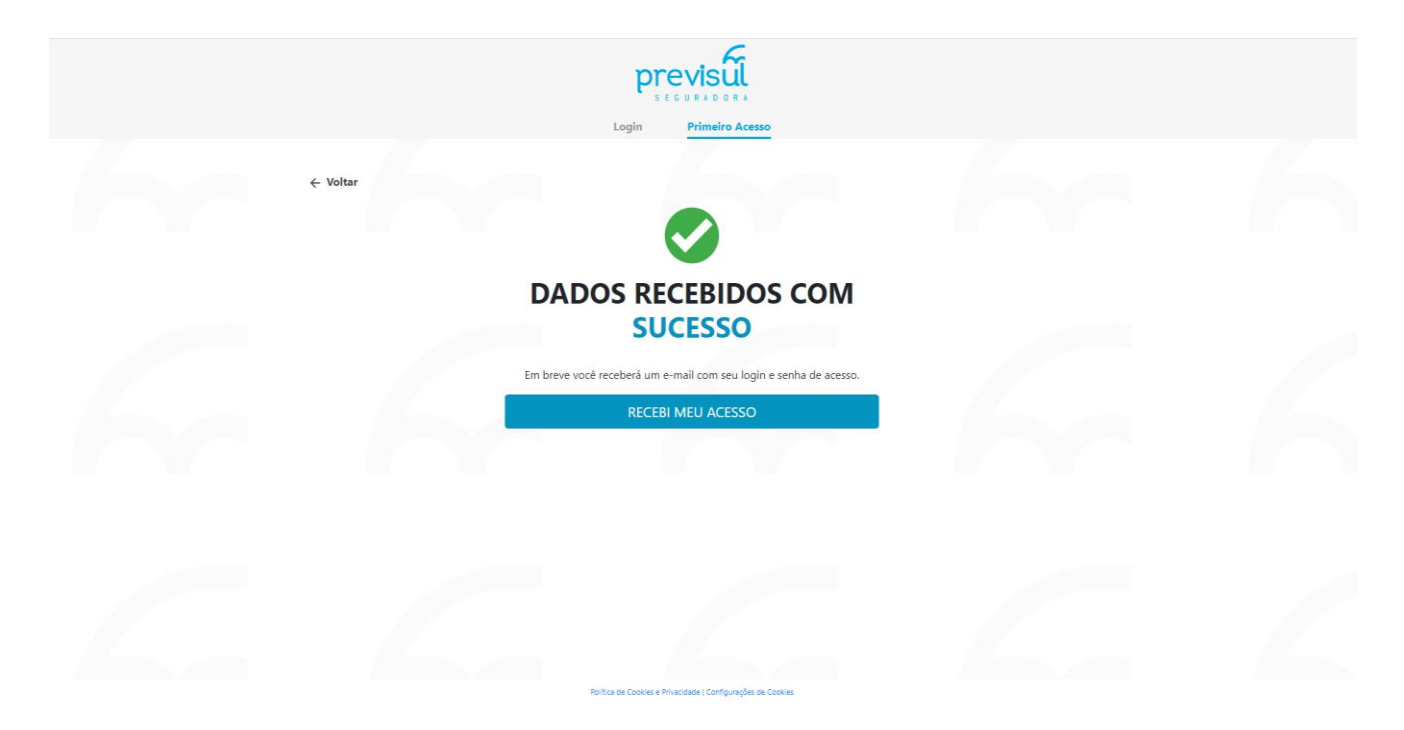

**07)** A PREVISUL enviará o **login e senha** para acesso no e-mail informado no momento do cadastro. No e-mail, clique em "Clique aqui para efetuar o seu acesso";

08) Na próxima tela, coloque o login e senha que você recebeu no e-mail;

**09)** Pronto, basta agora acessar o Portal do Estipulante:

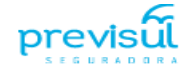

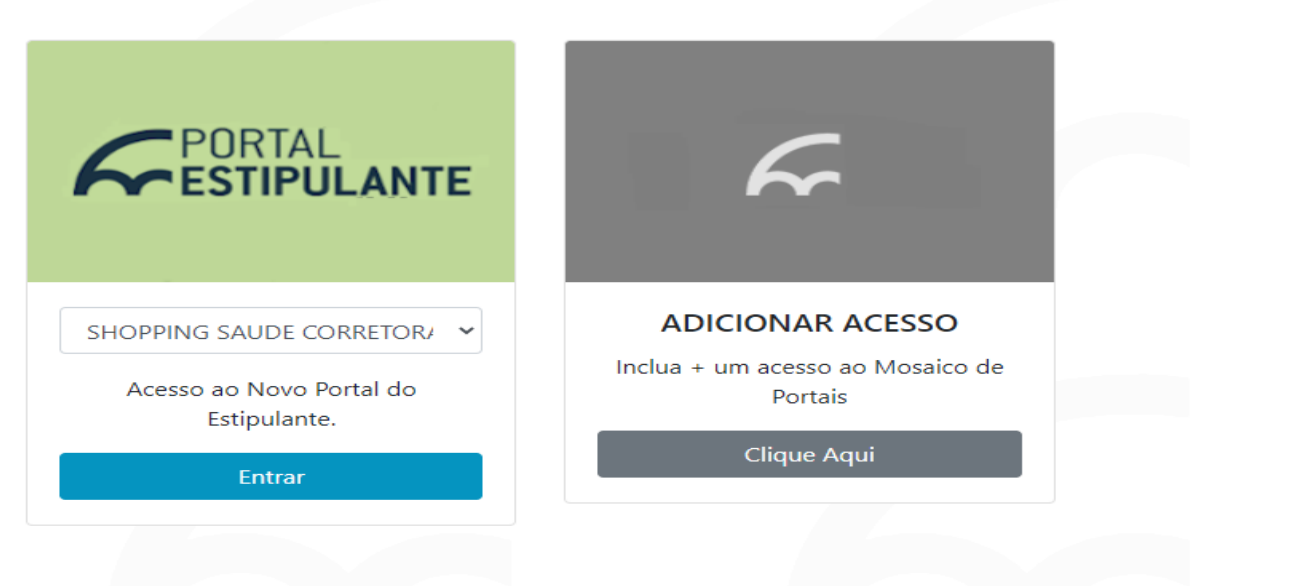

© 2021 - Previsul Seguradora Política de Cookies e Privacidade | Configurações de Cookies

## 10) Clique em "<u>Sinistro</u>";

| previsul                                  |                                    |                                                   |                            | SHOPPIN       | G SAUDE CORRETORA D       | DE SEGUROS LTDA EPP   018 | 35652000109   Estipular | nte 🔳           |
|-------------------------------------------|------------------------------------|---------------------------------------------------|----------------------------|---------------|---------------------------|---------------------------|-------------------------|-----------------|
| M INICIO                                  | Sinistro                           |                                                   |                            |               |                           |                           |                         |                 |
| rodutos previsul                          | fácil aos formulários              | necessários.                                      | is abertos e tenina acesso | Pachtres      |                           |                           | Acompanhamento Online   | Formulário      |
| A MOVIMENTAÇÃO DE VIDAS                   | Acompanhame<br>Confira os status d | <mark>ento Online</mark><br>le forma online de ca | ada abertura de sinistro.  | Nome, CPF, Ap | ólice, Aviso ou Cobertura | Q Listar Sini             | stros 🗸 I               | Novos Sinistros |
| 2ª VIA DIGITAL                            | Apálica                            | Pamo                                              | Segurado                   | CPE           | Coherturas                | Nº Avico Sinistro         | Ocorrância I.           | Detalhes        |
| 🚝 RELATÓRIO DE CLIENTES                   | Aboute                             | Kuno                                              | ocguidao                   | UT1           | ober talas                | H HISO ONISIO             |                         | Detunits        |
|                                           |                                    |                                                   |                            | Nei           | nhuma informação pesqu    | uisada                    |                         |                 |
| 2 A 11/DA                                 |                                    |                                                   |                            |               |                           |                           | (7                      | < >             |
| 1 HOUDA                                   |                                    |                                                   |                            |               |                           |                           |                         |                 |
|                                           |                                    |                                                   |                            |               |                           |                           |                         |                 |
| \$ INFORMES FISCAIS                       |                                    |                                                   |                            |               |                           |                           |                         |                 |
| \$ INFORMES FISCAIS                       |                                    |                                                   |                            |               |                           |                           |                         |                 |
| INFORMES FISCAIS PRO-LABORE COLABORADORES |                                    |                                                   |                            |               |                           |                           |                         |                 |

Clique em "**Novos Sinistros**". A partir daqui o sistema mostrará os sinistros que foram comunicados após 01/02/2021. Clique no processo para acompanhamento.

10) Para abertura de um novo Sinistro, clique em "Abertura de Sinistro";

| <b>Sinistro</b><br>Acompanhe a visão geral dos seus negócios com a Previsul. |           | Acompanhamento de Sinistro Abertura de Sinistro Formulários |
|------------------------------------------------------------------------------|-----------|-------------------------------------------------------------|
| Pesquise por Nome, CPF, Apólice, Aviso ou Cobertura                          | PESQUISAR |                                                             |

**11)** A abertura do Sinistro compreende 04 etapas:

- > Dados do Seguro;
- Dados do Sinistrado;
- > Sobre o ocorrido;
- > Confirme os dados;

## Abaixo está a tela que aparecerá no sistema:

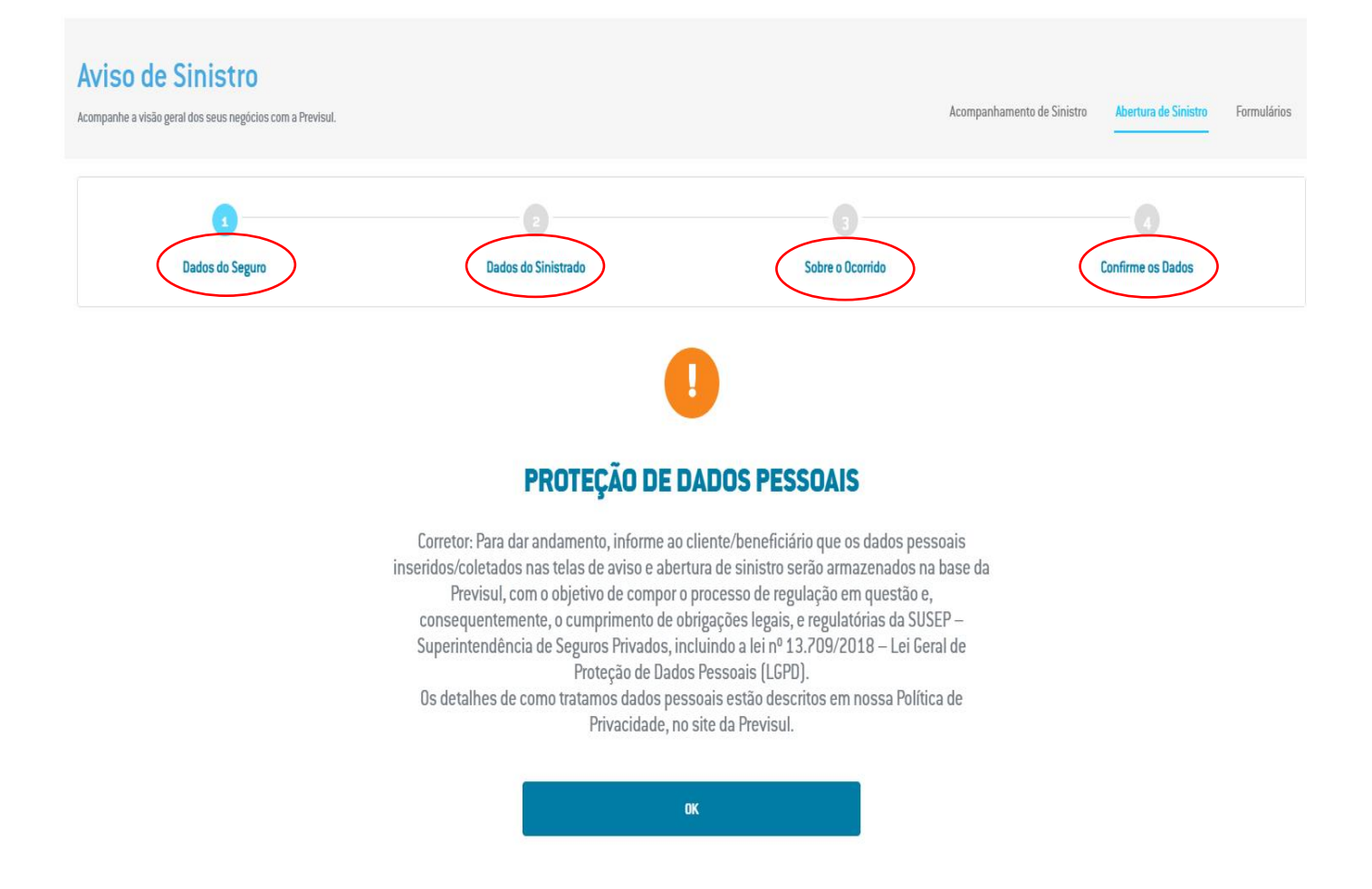